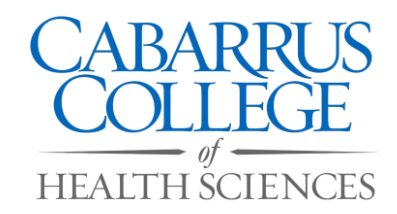

# **Billing Statement Before the Semester Starts**

|                                                                                                    |                                                      | Cabarrus C                            | ollege of Health Scie            | nces            |                                                                                    |                 |
|----------------------------------------------------------------------------------------------------|------------------------------------------------------|---------------------------------------|----------------------------------|-----------------|------------------------------------------------------------------------------------|-----------------|
|                                                                                                    |                                                      | Billing History                       | Billing History for              |                 | Drintable Update Bio Search                                                        |                 |
| Logou                                                                                                | t Bio                                                | Billing Schedul                       | 9                                | Registration    | Degree                                                                             | Audit           |
|                                                                                                    |                                                      | School Year: 201213                   | Semester: Sum                    | mer 1 🔻 Change  |                                                                                    |                 |
| Date                                                                                                 | Description                                          |                                       | Charges                          | Credits         | Awards                                                                             | Chck/Rcpl       |
| 06/13/2012<br>06/13/2012                                                                             | Federal Pell Grant-Fed<br>L.P. Whitehead Scholarship |                                       |                                  |                 | \$1,388.00<br>\$500.00                                                             |                 |
| 4/29/2013                                                                                            | Course Fee for NSG211                                |                                       | \$25.00                          |                 |                                                                                    |                 |
| 04/29/2013                                                                                           | Summer Session Fee                                   |                                       | \$60.00                          |                 |                                                                                    |                 |
| 04/29/2013                                                                                           | Tuition for NSG211                                   |                                       | \$2,070.00                       |                 |                                                                                    |                 |
| 3alance Forward: \$0.00<br>Semester Charges: \$0.00<br>Anticipated Sem Charges:<br><b>\$2,155.00</b> |                                                      | Due Date: 05/02,<br>Semester Credits: | <mark>/2013</mark><br>\$1,888.00 | Current Ba<br>A | Viewing - Year:201213 s<br>alance: (\$1,888.00)<br>nticipated Balance:<br>\$267.00 | Gemester: Summe |
|                                                                                                    |                                                      | Cri                                   | edit Card Payment                |                 |                                                                                    |                 |
|                                                                                                    |                                                      | Copyright© R                          | JM Systems, Inc. 1997-2          | 2013            |                                                                                    |                 |
|                                                                                                    |                                                      |                                       |                                  |                 |                                                                                    |                 |
|                                                                                                    |                                                      |                                       |                                  |                 |                                                                                    |                 |
|                                                                                                    |                                                      |                                       |                                  |                 |                                                                                    |                 |

- Be sure to select the correct school year and semester
- The date bills are due will be shown at the bottom
- Before the semester starts you will want to pay on the "Anticipated Balance" amount only
- If there are parentheses around an amount such as (\$100), this means you have a credit and no tuition is due as long as you have accepted your financial aid awards.

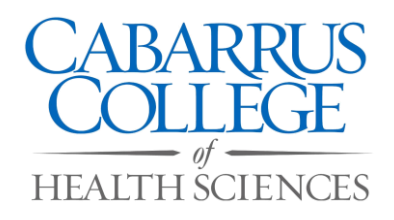

## **Billing Statement After the Semester Starts**

|                                                         |                            | Billing History                                                                                                  | for                   |                | Printable             | ypdate Bio Search                                                                                                |
|---------------------------------------------------------|----------------------------|----------------------------------------------------------------------------------------------------|-----------------------|----------------|-----------------------|----------------------------------------------------------------------------------------------------|
| Logout                                                  | t Bio                      | Billing Schedule                                                                                                 |                       | Registration   | Degree                | Audit                                                                                                    |
|                                                         |                            | School Year: 201213 -                                                                                            | Semester: Summ        | her 1 - Change |                       |                                                                                                    |
| Date                                                    | Description                |                                                                                                    | Charges               | Credits        | Awards                | Chck/Rcpt#                                                                                                    |
| 05/01/2013                                              | Tuition for NSG211         |                                                                                                    | \$2,070.00            |                |                       | and the second second second second second second second second second second second second second second second |
| 05/01/2013                                              | Course Fee for NSG211      |                                                                                                    | \$25.00               |                |                       |                                                                                                    |
| 05/01/2013                                              | Summer Session Fee         |                                                                                                    | \$60.00               |                |                       |                                                                                                    |
| 06/13/2012                                              | Federal Pell Grant-Fed     |                                                                                                    |                       |                | \$1,388.00            |                                                                                                    |
| 06/13/2012                                              | L.P. Whitehead Scholarship |                                                                                                    |                       |                | \$500.00              |                                                                                                    |
|                                                         |                            | and the second second second second second second second second second second second second second second second | CONTRACTOR            |                | Viewing - Year:201213 | Semester: Summer 1                                                                                               |
| Balance Forward: \$0.00<br>Semester Charges: \$2,155.00 |                            | Due Date: 05/02/2<br>Semester Credits:                                                                           | 013<br>\$1,888.00     | Current Ba     | alance: \$267.00      |                                                                                                    |
|                                                         |                            | Copyright© RJM                                                                                                   | Systems, Inc. 1997-20 | 913            |                       |                                                                                                    |

- Be sure to select the correct school year and semester
- The date bills are due will be shown at the bottom
- After the semester starts pay on the "Current Balance" only
- If there are parentheses around an amount such as (\$100), this means you have a credit and no tuition is due as long as you have accepted your financial aid awards.

### How Can I Pay?

- Cash
- Check
- Credit Card
- Money Order
- Online

#### **Online Payments**

#### How to Make and Online Payment

Step 1: Log into your SONIS account and click the Billing tab

Step 2: Choose the correct school year and semester

Step 3: Click on: Credit Card Payment

| Logo                                                    | <u>it Bio</u>              | Billing    | Schedule                                       | Registration   | Degree                  | Audit              |
|---------------------------------------------------------|----------------------------|------------|------------------------------------------------|----------------|-------------------------|--------------------|
|                                                         |                            | School Ye  | ar: 201213 🔸 Semester: Sum                     | mer 1 👻 Change |                         |                    |
| Date                                                    | Description                |            | Charges                                        | Credits        | Awards                  | Chck/Rcpt#         |
| 05/01/2013                                              | Tuition for NSG211         |            | \$2,070.00                                     |                |                         |                    |
| 05/01/2013                                              | Course Fee for NSG211      |            | \$25.00                                        |                |                         |                    |
| 05/01/2013                                              | Summer Session Fee         |            | \$60.00                                        |                |                         |                    |
| 06/13/2012                                              | Federal Pell Grant-Fed     |            |                                                |                | \$1,388.00              |                    |
| 06/13/2012                                              | L.P. Whitehead Scholarship |            |                                                |                | \$500.00                |                    |
|                                                         |                            | 544        |                                                |                | Viewing - Year:201213 5 | Semester: Summer 1 |
| Balance Forward: \$0.00<br>Semester Charges: \$2,155.00 |                            | Due<br>Sem | Date: 05/02/2013<br>lester Credits: \$1,888.00 | Current Ba     | alance: \$267.00        |                    |
|                                                         |                            |            | Credit Card Daymont                            |                |                         |                    |

**Step 4:** Enter the amount you wish to pay

Step 5: Click Continue to Process Payment

**Step 6:** Enter required information and click Process Transaction. A confirmation will be displayed, and

you may print the page for your records.

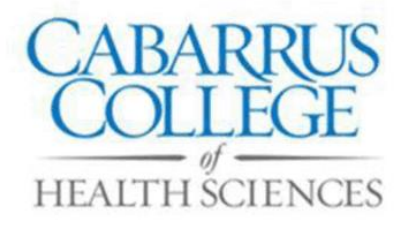

Please review the transaction and continue to the credit card processing site with the link provided. There, you will be asked for your credit card information.

| Name :                   |              |           |
|--------------------------|--------------|-----------|
| Item Name/Number : Onlin | e Student Pa | yment /OP |
| <b>Payment Amount :</b>  | 267.00       |           |

If you have any questions, contact the Cabarrus College Business Office at 704-403-2216.

Information for students paying tuition bills:

The amount due is listed as the anticipated balance. If your anticipated balance is negative such as (100.00) from the previous screen, then this reflects a credit balance and no payment is necessary. Be sure you have selected the correct semester and year for your payment.

Continue to Process Payment